Paden-Aktualisierungs-Dienst

# IV 2019

**TIPP:** Text direkt als Textur speichern

>DAD<-Kooperations-Partner
News IV | 2019</pre>

Termine I/II | 2020

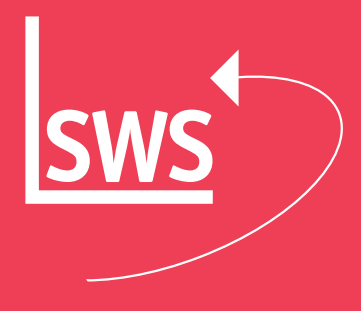

# >DAD<-Kooperations-Partner

## News IV 2019

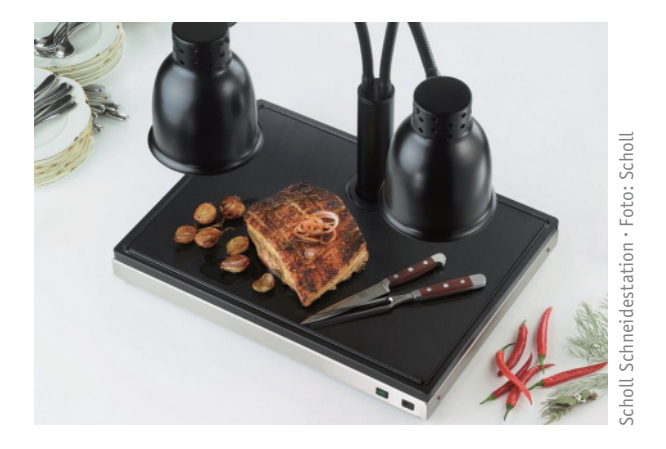

### Scholl: Zum Präsentieren und Tranchieren

Die neue Schneidestation von Scholl bildet die optimale Ergänzung für Büfett-Wärmelampen an der Speisenausgabe. Scholl stellte die Kombination vom 18. bis 22. Oktober auf der internationalen Ausstattungsmesse Host in Mailand vor.

Die Schneidestation ist wahlweise mit beheizter oder unbeheizter Platte erhältlich. In der Variante »Dual« sorgen Ober- und Unterhitze für optimale Bedingungen. www.scholl-gastro.de • www.trendkompass.de

### Rational: Ausbau des dritten Werkes in Landsberg

Ende November fand bei Rational der Spatenstich für den weiteren Ausbau des dritten Werkes am Konzernstandort Landsberg am Lech statt. Mit einem neuen Versandzentrum soll die globale Logistik erweitert und zusätzliche Büroarbeitsplätze geschaffen werden.

Aus dem neuen Distributionszentrum werden alle Produkte rund um den Kombidämpfer – das Produkt selbst, Zubehör und Reiniger – in über 120 Länder versandt und damit die weltweiten Fachhändler sowie die neun eigenen Überseelager bedient. Darüber hinaus wird das Gebäude Platz für Büroarbeitsplätze und Besprechungsräume bieten. *www.rational-online.com* 

#### **Cool Compact: Standorterweiterung**

Cool Compact wächst an seinem Unternehmenssitz in Grosselfingen. Seit diesem Herbst ist das neue Verwaltungsund Vertriebsgebäude fertig. Nach 13-monatiger Bauzeit entstand das Verwaltungsgebäude in geradliniger Architektur: ein dreistöckiges Gebäude nach aktuellen energetischen Ansprüchen. Die Räume sind hell und modern, viel Glas und Licht schaffen eine optimale Arbeitsatmosphäre.

Neben der Geschäftsführung sind hier der Vertrieb, die EDV-Abteilung und der Einkauf untergebracht.

Herzstück des neuen Gebäudes ist die komplett ausgestattete Demoküche, in der die von Cool Compact regelmäßig durchgeführten Aktivforen stattfinden.

In dem neuen Lager- und Logistikzentrum entstanden auf 3.500 Quadratmetern zunächst 2.500 Stellplätze, ein Potenzial von weiteren 1.500 Stellplätzen ist für weitere Expansionen vorhanden.

www.coolcompact.de · www.trendkompass.de

## **TIPP: Text direkt als Textur speichern**

Wussten Sie schon? [...] Ein bei »Zeichnung; Grundriss bearbeiten« erstellter Text kann über Rahmen aufziehen mit dem Ikon »Speichern eines Zeichnungsteils« • direkt als Textur in die Texturdatenbank gespeichert werden. Dabei sollte der Rahmen beim Speichern nach unten und nach rechts nicht zu knapp an der Schrift anliegen, sondern ruhig 1-2 Buchstabenlängen größer sein. Diese Textur kann bei »Datenbank; Texturen bearbeiten« angesehen werden und steht automatisch auf »Flächenausrichtung«!

Diese Textur kann bei »Zeichnung; Geräte platzieren« z.B. auf das »Gerät« mit der Artikel-Nr. »#Würfel« platziert werden: Zum Texturieren den Würfel dort anklicken und das Ikon »3D-Objekt bearbeiten« aktivieren. In der Ebene »Objekt entwerfen« dann den Würfel an einer Kante anklicken, so dass er markiert erscheint. Dann das Ikon »Flächenstyling bearbeiten« aktivieren und mit den Cursor-Pfeilen die einzelnen Körperflächen zur Auswahl durchlaufen. Die aktive Körperfläche wird jeweils im 3D-Objekt unten rechts hervorgehoben dargestellt. Die vordere senkrechte Fläche des Würfels ist in der 3D-Render-Kontrolle die Fläche vorne links unten. Ist die richtige Fläche aktiv, dann auf das Attribute-Ikon »A« und hier mit der linken Maustaste in den Bereich »Oberfläche« klicken. Hier kann nun die importierte Textur (z.B. »Schneidestation«) aus der Liste der vorhandenen Texturen ausgewählt werden. Nachdem die Auswahl mit zweimaligem »OK« bestätigt ist, kann mit der linken Maustaste auf das Geräte-3D-Ikon rechts unten bei »Objekt entwerfen« geklickt und das Ergebnis im Geräte-Render-Bild kontrolliert und mit zweitem Klick der rechten Maustaste die Ebene »Objekt entwerfen« wieder verlassen

# Win Delta<sup>®</sup> PMS

# Termine I/II 2020

Alle Angaben und Termine ohne Gewähr

09./10.01.2020 [Donnerstag/Freitag]: WinDelta®PMS Grundlagen-Schulung, Paderborn 30.01.2020 [Donnerstag]: WinDelta®PMS Profi-Schulung, Paderborn 20./21.02.2020 [Donnerstag/Freitag]: WinDelta®PMS Grundlagen-Schulung, Paderborn 05.03.2020 · >DAD<-DVD-Update I | 2020 13. - 17.03.2020 · Messe INTERNORGA, Hamburg 02./03.04.2020 [Donnerstag/Freitag]: WinDelta®PMS Grundlagen-Schulung, Paderborn

| WinDelta P<br>Datei Bea | IS 2019.9.30b - [Grundriss bearbeiten *2019.08014* - Konfiguration Schulung-A3 ohne Legende DinA3]<br>beiten Datenbank Zeichnung Ausgabe Auftgag Service Extras Fenster Hilfe + – ± | -                  | 0 × |
|-------------------------|----------------------------------------------------------------------------------------------------|--------------------|-----|
| 2 L<br>3 Q              | Perspekt ive                                                                                                    | Fixrahmen          |     |
| ₩ A<br>•                |                                                                                                    |                    | <   |
|                         | Schneidestation                                                                                                    |                    |     |
| □ <b>4</b><br>[7] ⊮≶    | Buffet-Warmelampa                                                                                                    |                    |     |
| ▲ 1F                    | • Eehelte Pate                                                                                                    |                    |     |
| + 1<br>FL FL            |                                                                                                    |                    | - [ |
| ▲ 4y                    | Speichern eines Zeichnungsteils X<br>in Datenbank speichern:<br>Symbolname: Buffet: Wärmelamper IIIIIIIIIIIIIIIIIIIIIIIIIIIIIIIIIIII                                                |                    |     |
| H H                     | Speichern         • Schneidbrett           Textur:         • Schneidbrett           Schneidestation         Speichern                                                               |                    |     |
| <b>6 •</b><br>#         | In Datei speichern.<br>Zeichnungs-Baustein Windows-Bilddatei                                                                                                    |                    |     |
| ** ¥                    | Perspektive                                                                                                    |                    |     |
| ₩ <b>₩</b><br>₩ ©       | Abbrechen                                                                                                    |                    |     |
| Grundriss bea           | beiten XAbs: 469.067 YAbs: 387.365 XRel: -10.087 YRel: -2.013                                                                                                    | Basiswinket: 0,00* | >   |

werden. Wichtig: Die Ȁnderungen speichern?«-Nachfrage mit »Speichern« bestätigen! Unter »Zeichnung; Geräte platzieren« kann der Würfel jetzt mit dem »A«-Ikon in den Maßen geändert werden. Beim »Perspektive rendern« wird die Schrift als Textur-Bild dann mit berücksichtigt.

Wenn der Text auf der Fläche mittiger oder etwas verkleinert platziert werden soll, kann vor dem »Speichern eines Zeichnungsteils« eine weiße Farbfläche entsprechend größer bzw. versetzt unter den Text gelegt werden. Beim »Speichern eines Zeichnungsteils« werden dann Schrift und Farbfläche als eine Textur abgespeichert.

Übrigens: Eine Auswahl weiterer Tipps finden Sie unter www.sws-online.de/pages\_service/tipps.php

# 9.30 Text als Textur speichern

#### $N \in U \in \rightarrow D \land D \land - D \land T \in N \land B \land N \land E \land N$

| Hersteller | Datenbank          |                                              |  |
|------------|--------------------|----------------------------------------------|--|
| BLANCO     | BLA-FLEX           | Cook – Frontcookingstationen I-FLex          |  |
| ELECTROLUX | ELE-CCSL, ELE-CCZB | Cook&Chill Skyline Geräte und Zubehör;       |  |
|            |                    | Cook&Chill weitere Geräte und Zubehör        |  |
| HAGOLA     | HAGHKS, HAGHWP     | Klimaschränke, Wärmeplatten                  |  |
| LINUM      | LNU-6622           | Regalsystem Fermostock 6622 mit Vollauflagen |  |

▲ — vom Hersteller bei SWS freizugeben

Daten nicht verschickt

bereits vom Hersteller überprüft

 $\Box$  - Vorab-Bereitstellung,

z. Zt. Überprüfung durch den Hersteller

#### AKTUALISIERTE > DAD < - DATENBANKEN

| Hersteller       | Datenbank                                                                                               |                                                                                                    |  |
|------------------|----------------------------------------------------------------------------------------------------|----------------------------------------------------------------------------------------------------|--|
| ADE              | Alle ADE-Gruppen                                                                                        | Neue Preisliste 10/19; Datenaktualisierung/-ergänzung                                                                     |  |
| ANIMO            | ANI-VEND                                                                                                | Datenaktualisierung/-ergänzung                                                                                            |  |
| ASSKÜHL          | Alle ASS-Gruppen                                                                                        | Neue Preislisten 04/19 (ASS-ROLL) und 06/19 (ASS-CATE,                                                                    |  |
|                  |                                                                                                    | ASS-ELIT, ASS-FROS, ASS-MIDL, ASS-RAPI, ASS-SAFE);                                                                        |  |
|                  |                                                                                                    | Datenaktualisierung/-ergänzung                                                                                            |  |
| BARTSCHER        | BAR-GSPM                                                                                                | Datenaktualisierung/-ergänzung                                                                                            |  |
| BLANCO           | BLA-BANK, BLA-COOK, BLA-REGW,                                                                           | Datenaktualisierung: Eintrag Renderfarben                                                                                 |  |
|                  | BLA-SERW, BLA-SPEI, BLA-SPUE,                                                                           |                                                                                                    |  |
|                  | BLA-SPVB, BLA-THER, BLA-TRAN                                                                            |                                                                                                    |  |
| BONAMAT          | Alle BON-Gruppen                                                                                        | Neue Preisliste 01/20; Datenaktualisierung/-ergänzung                                                                     |  |
| BWT              | BWT-WASS                                                                                                | Neue Preisliste 07/19; Datenaktualisierung/-ergänzung                                                                     |  |
| COOL COMPACT     | CCO-KUHS, CCO-ZUBE                                                                                      | Datenaktualisierung/-ergänzung                                                                                            |  |
| COLD LINE        | Alle CDL-Gruppen                                                                                        | Neue Preisliste 10/19; Datenaktualisierung/-ergänzung                                                                     |  |
| CONVOTHERM       | Alle COV-Gruppen                                                                                        | Neue Preisliste 11/19; Datenaktualisierung/-ergänzung                                                                     |  |
| EKU              | EKU-SNAK, EKU-TOPL                                                                                      | Datenaktualisierung/-ergänzung                                                                                            |  |
| ELECTROLUX       | ELE-AERO                                                                                                | Achtung: ELE-AERO entfällt, bitte löschen!                                                                                |  |
| FEUMA            | FEU-GERA                                                                                                | Datenaktualisierung/-ergänzung                                                                                            |  |
| FOSTER           | FOS-XTRA                                                                                                | Neue Preisliste 01/19; Datenaktualisierung/-ergänzung                                                                     |  |
| MEIKO GREEN      | GWS-GERA                                                                                                | Datenaktualisierung                                                                                                    |  |
| HAGOLA           | HAGHCS, HAGHCT, HAGHEK,                                                                                 | Datenaktualisierung/-ergänzung                                                                                            |  |
|                  | HAGHEP, HAGHGZ, HAGHKT,                                                                                 |                                                                                                    |  |
|                  | HAGHSC, HAGHSS, HAGHTT,                                                                                 |                                                                                                    |  |
|                  | HAGHUW, HAGZSA, HAGZWK,                                                                                 |                                                                                                    |  |
|                  | HAG-HKTY                                                                                                |                                                                                                    |  |
| IRINOX           | IRI-FROS                                                                                                | Neue Preisliste 01/19; Datenaktualisierung/-ergänzung                                                                     |  |
| KBS              | Alle KBS-Gruppen                                                                                        | Neue Preisliste 08/19; Datenaktualisierung/-ergänzung                                                                     |  |
| K+T              | KUT-KUHS                                                                                                | Datenaktualisierung                                                                                                    |  |
| LAINOX           | LAI-ZUBE                                                                                                | Datenaktualisierung                                                                                                    |  |
| LINUM            | Alle LNU-Gruppen                                                                                        | Neue Preisliste 10/19; Datenaktualisierung/-ergänzung                                                                     |  |
|                  |                                                                                                    | Achtung: LNU-8811 entfällt, bitte löschen!                                                                                |  |
| MELITTA          | MEL-KAFF                                                                                                | Neue Preisliste 01/20; Datenaktualisierung/-ergänzung                                                                     |  |
| METAGRO          | MET-KGNA, MET-KGNZ, MET-KGTA,                                                                           | Datenaktualisierung/-ergänzung                                                                                            |  |
|                  | MET-KGTZ, MET-ZUBN                                                                                      |                                                                                                    |  |
| MIELE            | Alle MIE-Gruppen                                                                                        | Neue Preislisten 10/19 (P) und 01/20 (G, GG, GGX);                                                                        |  |
|                  |                                                                                                    | Datenaktualisierung/-ergänzung                                                                                            |  |
| MKN              | MKN-COMB                                                                                                | Datenaktualisierung/-ergänzung                                                                                            |  |
| MULTI            | MUL-DAMP, MUL-FROS, MUL-SPA7,                                                                           | Datenaktualisierung/-ergänzung                                                                                            |  |
|                  | MUL-VERB, MUL-ZUBE                                                                                      |                                                                                                    |  |
| RATIONAL         | Alle RAT-Gruppen                                                                                        | Datenaktualisierung/-ergänzung                                                                                            |  |
| ROBOT COUPE      | ROB-GERA                                                                                                | Neue Preisliste 06/19; Datenaktualisierung/-ergänzung                                                                     |  |
| SARO             | Alle SAR-Gruppen                                                                                        | Neue Preisliste 08/19; Datenaktualisierung/-ergänzung                                                                     |  |
|                  |                                                                                                    | Achtung: Die Gruppen SAR-BUFF, SAR-EISM, SAR-KUHZ,                                                                        |  |
|                  |                                                                                                    | SAR-NASS entfallen, bitte löschen!                                                                                        |  |
| SCHOLL           | SHO-GERA                                                                                                | Datenergänzung                                                                                                    |  |
| SMEG             | Alle SMG-Gruppen                                                                                        | Neue Preisliste 07/19; Datenaktualisierung/-ergänzung                                                                     |  |
| STOLPEN          | Alle STO-Gruppen                                                                                        | Neue Preisliste 07/19; Datenaktualisierung/-ergänzung;                                                                    |  |
|                  |                                                                                                    | Neugeräte bisher nur textuell, sind in Arbeit!                                                                            |  |
| UDEDT            |                                                                                                    |                                                                                                    |  |
| UBERI            | UBE-FRCO, UBE-KOMP, UBE-ROTI,                                                                           | Datenaktualisierung/-ergänzung                                                                                            |  |
|                  | UBE-FRCO, UBE-KOMP, UBE-ROTI,<br>UBE-SNAK, UBE-SOGE, UBE-THEK                                           | Datenaktualisierung/-ergänzung                                                                                            |  |
| VOLTA            | UBE-FRCO, UBE-KOMP, UBE-ROTI,<br>UBE-SNAK, UBE-SOGE, UBE-THEK<br>Alle VOL-Gruppen                       | Datenaktualisierung/-ergänzung<br>Neue Preisliste 09/19; Datenaktualisierung/-ergänzung                                   |  |
| VOLTA<br>WELBILT | UBE-FRCO, UBE-KOMP, UBE-ROTI,<br>UBE-SNAK, UBE-SOGE, UBE-THEK<br>Alle VOL-Gruppen<br>WBT-EISW, WBT-FROS | Datenaktualisierung/-ergänzung<br>Neue Preisliste 09/19; Datenaktualisierung/-ergänzung<br>Datenaktualisierung/-ergänzung |  |

>DAD< Info-Line IV | 2019 herausgegeben von SWS SoftWare-Systeme GmbH Technologiepark 32 33100 Paderborn Tel. 05251/1640-0 Fax 05251/1640-40 info@sws-online.de www.sws-online.de

LISIERTE

N A

Datenb

PDF-Preislistenseiten wurden bei folgenden Herstellern neu eingebunden oder aktualisiert: ADE, ANI, ASS, BLA, BON, BWT, CDL, COV, EKU, ELE, FOS, IRI, KBS, LAI, LNU, MEL, MIE, ROB, SAR, SMG, STO, VOL, WBT PDF-Prospektseiten wurden bei folgenden Herstellern neu eingebunden oder aktualisiert: CDL, ELE, LNU, SHO

PDF-Technikseiten wurden bei folgenden Herstellern neu eingebunden oder aktualisiert: ADE, COV, ELE, MKN

(PDF-Einbindungen z.T. nicht bei allen Gruppen der Hersteller)

- ▲ vom Hersteller bei SWS freizugeben
- Daten nicht verschickt
- bereits vom Hersteller überprüft
- Vorab-Bereitstellung,
  - z. Zt. Überprüfung durch den Hersteller

Wir danken allen Anwendern und >DAD<-Kooperations-Partnern für die gute Zusammenarbeit und wünschen ein frohes Weihnachtsfest und ein erfolgreiches Jahr 2020.

Ihr SWS-Team, SWS SoftWare-Systeme GmbH